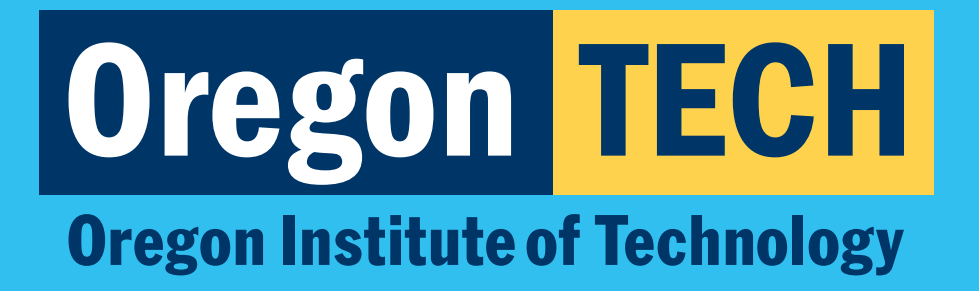

# TECHweb FOR DUAL CREDIT TEACHERS

**Viewing Rosters** 

**Oregon's Polytechnic University** 

2025-193323\_Feb25

# Oregon TECH DUAL CREDIT

**Oregon Institute of Technology** 

## Step 1: Log in to TECHweb

- 1. Log in to **TECHweb.**
- 2. Select "TECHfaculty & advising".
- Don't see the TECHfaculty button? Log out of your account and log back in.

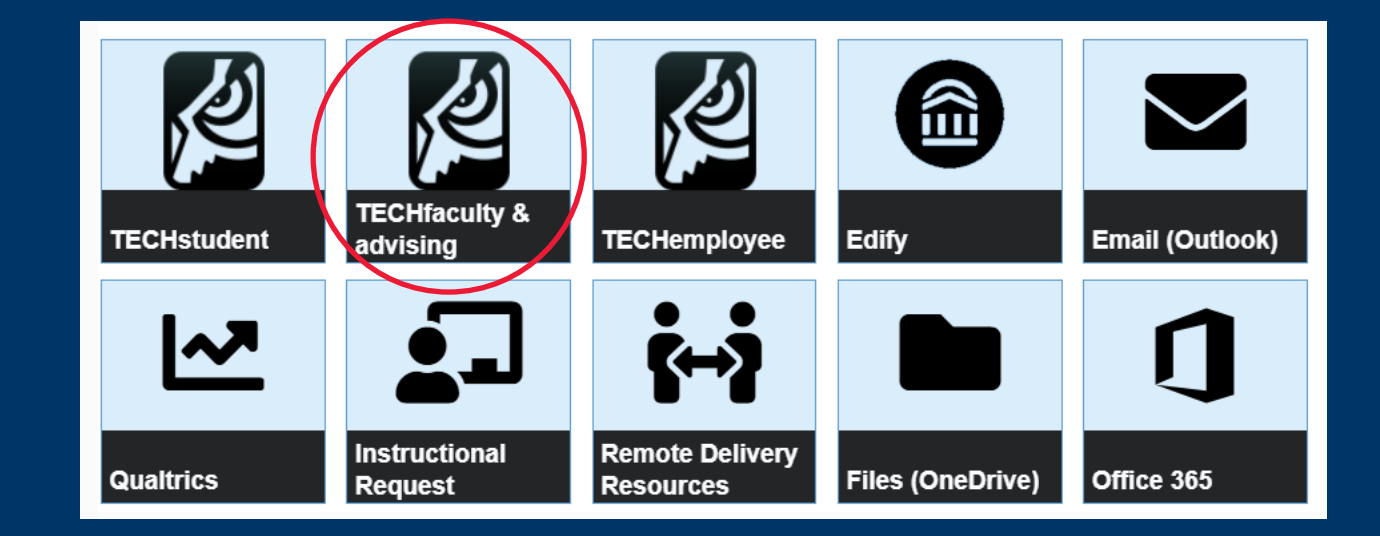

#### **Oregon's Polytechnic University**

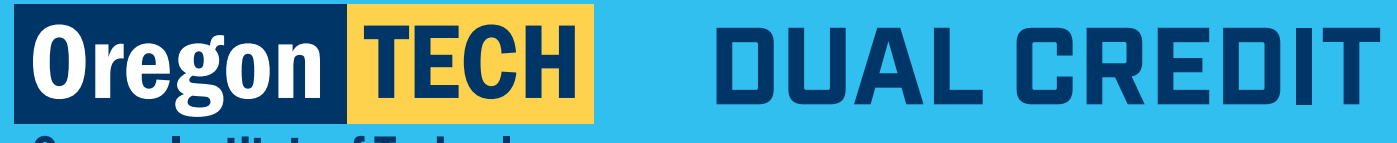

#### **Oregon Institute of Technology**

## Step 2: Click on Class List (Roster)

#### 1. Click on "Class List (Roster)".

| Faculty Services                                                                                                    |                                                                                                    |                                                                    |
|----------------------------------------------------------------------------------------------------|----------------------------------------------------------------------------------------------------|--------------------------------------------------------------------|
| Hello Gale Harbor Bloom,                                                                                                    |                                                                                                    |                                                                    |
| Faculty                                                                                                    | Advising                                                                                                    | Grading                                                            |
| Course Assignments     Class List (Roster)     Faculty Detail Schedule     Faculty Schedule Search     Student Profile     Attendance Roster     Canvas | <ul> <li>Advisee Search</li> <li>DegreeWorks Audit</li> <li>Credit Transfer Evaluation</li> <li>Advising Report</li> <li>Student Schedule Planner</li> </ul> | <ul> <li>Final Grade Entry</li> <li>Grade Change E-Form</li> </ul> |
| Inspire (Advising)                                                                                                    | Departmental Advising                                                                                                    |                                                                    |
|                                                                                                    | Departmental Advising Reports                                                                                                    |                                                                    |

#### **Oregon's Polytechnic University**

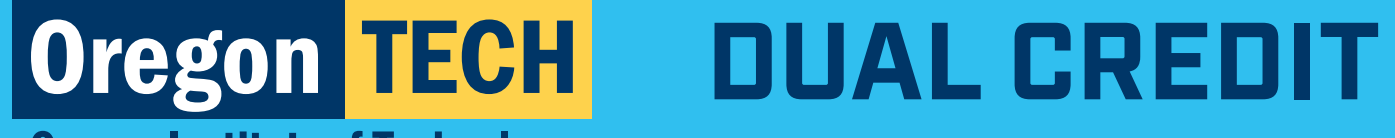

**Oregon Institute of Technology** 

## **Step 3: Select the course that you want to view**

1. Click on the blank space next to the course code that you would like to view.

| aculty & Advisors • | CRN Listing   |       |                    |   |
|---------------------|---------------|-------|--------------------|---|
| ass List            |               |       |                    |   |
| Fall 2024 - 202401  | ~             |       |                    |   |
| Select Course       |               |       |                    |   |
|                     |               |       |                    |   |
| Subject             | Course Title  | ≎ crn | C Enrollment Count | ¢ |
| WRI 121Z, 10H       | Composition I | 11227 | 44                 |   |
| 5                   |               |       |                    |   |
|                     |               |       |                    |   |
|                     |               |       |                    |   |
|                     |               |       |                    |   |
| I                   |               |       |                    |   |

**Oregon's Polytechnic University**